# Parker Management guidelines

Log in using the link and password received by email.

Once in the Instant Access system:

- Click on the car park name at the top of the page
- Click on your business name under the Customer List heading

All existing parkers will be shown in the centre of the screen

#### To add a new parker

Press the + Add Parker box

The screen below will be shown, complete as follows:

- Period Complete the start and end date that parking is required
- Article Drop down and select. This tells the system what days and times that parking is permitted
- Email Enter email address where the bar code is to be sent
- First name Of new parker
- Surname Of new parker
- Plates- Leave blank as we do not have ANPR in the car parks
- **Carrier** Scroll down the menu ad select **bar code**. If any other option is selected the car park equipment cannot recognise access
- Email Click to tick in the box. If this is not ticked the bar code will not be emailed out Press Submit

|                |                                                                 |             |                                           |                     |         |                   | IDATA |  |  |
|----------------|-----------------------------------------------------------------|-------------|-------------------------------------------|---------------------|---------|-------------------|-------|--|--|
| Manage         | Queen Anne Park Stree                                           | Grand Arcad | e Grafton West Grafton East               |                     |         |                   |       |  |  |
| Group Managers | + Add Group + Mailer Template 🖍 Group Change Log Q. Find Parker |             |                                           |                     |         |                   |       |  |  |
|                |                                                                 | Parker Ma   | anagement                                 |                     |         |                   |       |  |  |
|                | Filler Groups                                                   |             | Group Name High Street Shops Permittee    | Permitted Parkers 5 |         | Current Parkers 0 |       |  |  |
|                | High Street Shops                                               | Period      | 23/02/2021 00:00:00 - 23/02/2021 23:59:59 | *                   | Plates  | Licence Plate     |       |  |  |
|                |                                                                 | Article     | QAT Bus 24/5                              | •                   | Carrier | Barcodes          | -     |  |  |
|                |                                                                 | Email       | Enter email                               |                     | Email   | 8                 |       |  |  |
|                |                                                                 | Firstname   | Firstname                                 |                     |         |                   |       |  |  |
|                |                                                                 | Sumame      | Sumame                                    |                     |         |                   |       |  |  |
|                |                                                                 | Neutral     | 0                                         |                     |         |                   |       |  |  |
|                |                                                                 | Suspend     |                                           |                     |         |                   |       |  |  |
|                |                                                                 | Close Su    | e Submit                                  |                     |         |                   |       |  |  |

Once submitted you will be able to edit or delete.

| Manage         | Queen Anne Park Street | Grand Arcade Grafton West Grafton East                       |             |           |                  |                     |                     |         |           |  |
|----------------|------------------------|--------------------------------------------------------------|-------------|-----------|------------------|---------------------|---------------------|---------|-----------|--|
| Group Managers | + Add Group + Mailer   | Template 🗡 Group Change Low Q. Find Parker                   |             |           |                  |                     |                     |         |           |  |
|                |                        | Parker Management                                            |             |           |                  |                     |                     |         |           |  |
|                | Filter Groups          | Group Name High Street Shops                                 |             | Perm      | nitted Parkers 5 |                     | Current Parkers 1   |         |           |  |
|                | High Street Shops      | + Add Parker    Edit Group   Parker Change Lo  Filter Parker | g 🗸 Actions |           |                  |                     |                     |         |           |  |
|                |                        | 🗡 Email                                                      | First name  | Last name | Article Plate    | Valid From          | Valid Until         | Neutral | Suspended |  |
|                |                        | John.smith@highstreetshops.com                               | John        | Smith     | 553 None         | 23/02/2021 00:00:00 | 23/02/2022 00:00:00 | NO      | NO 🔭      |  |
|                |                        |                                                              |             |           |                  |                     |                     |         |           |  |

If you need to edit details, select a parker, once necessary changes are made, press submit.

| Manage         | Queen Anne Park S | treet Grand Arca | Srand Arcade Grafton West Grafton East           |                        |         |               |  |  |  |  |  |
|----------------|-------------------|------------------|--------------------------------------------------|------------------------|---------|---------------|--|--|--|--|--|
| Group Managers | + Add Group +     | Mailer Template  | Template V Group Change Log Q Find Parker        |                        |         |               |  |  |  |  |  |
|                | Customer List     | Parker M         | Parker Management                                |                        |         |               |  |  |  |  |  |
|                | Filter Groups     |                  | Group Name High Street Shops                     | rs 5 Current Parkers 1 |         |               |  |  |  |  |  |
|                | High Street Shops |                  | arker 註 Edit Group 🖍 Parker Change Log 🗸 Actions |                        |         |               |  |  |  |  |  |
|                |                   |                  | 23/02/2021 00:00:00 - 23/02/2022 00:00:00        | •                      | Plates  | Licence Plate |  |  |  |  |  |
|                |                   |                  | QAT Bus 24/5                                     | •                      | Carrier | Barcodes -    |  |  |  |  |  |
|                |                   |                  | John.smith@highstreetshops.com                   |                        | Email   | 2             |  |  |  |  |  |
|                |                   |                  | John                                             |                        |         |               |  |  |  |  |  |
|                |                   | Surname          | Smith                                            |                        |         |               |  |  |  |  |  |
|                |                   | Neutral          |                                                  |                        |         |               |  |  |  |  |  |
|                |                   | Suspend          |                                                  |                        |         |               |  |  |  |  |  |
|                | Close Submit      |                  |                                                  |                        |         |               |  |  |  |  |  |
|                | Pz                |                  |                                                  |                        |         |               |  |  |  |  |  |
|                | 1                 |                  |                                                  |                        |         |               |  |  |  |  |  |

### Adding another parker

 $\mathbf{X}$ 

| l⇔ https://ins-se | ervices.apt-services.net                   |                               |                                |              |           |             |         |                     |                     | \$ <b>6</b> | t⊧ @      |         |
|-------------------|--------------------------------------------|-------------------------------|--------------------------------|--------------|-----------|-------------|---------|---------------------|---------------------|-------------|-----------|---------|
|                   |                                            |                               |                                |              |           |             |         |                     |                     |             |           | 5KIDATA |
| Manage            | Queen Anne Park Street                     | Grand Arcade Gr               | afton West Grafton East        |              |           |             |         |                     |                     |             |           |         |
| Group Managers    | + Add Group + Maile                        | Template 🛛 🖍 Gr               | oup Change Log Q Find Parker   |              |           |             |         |                     |                     |             |           |         |
|                   | Customer List                              | stomer List Parker Management |                                |              |           |             |         |                     |                     |             |           |         |
|                   | Filter Groups Group Name High Street Shops |                               |                                |              |           | ermitted Pa | rkers 5 |                     | Current Parkers 1   |             |           |         |
|                   | High Street Shops                          | + Add Parker                  | 辞 Edit Group 🖍 Parker Change L | og 🗸 Actions |           | -           |         |                     |                     |             |           |         |
|                   |                                            | Filter Parkers                |                                |              |           |             |         |                     |                     |             |           |         |
|                   |                                            | Email                         |                                |              | Last name | Article     | Plate   | Valid From          | Valid Until         | Neutral     | Suspended |         |
|                   |                                            | IIb John.sr                   | nith@highstreetshops.com       | John         | Smith     | 553         | None    | 23/02/2021 00:00:00 | 23/02/2022 00:00:00 | NO          | NO        | Î       |
|                   |                                            |                               |                                |              | /         |             |         |                     |                     |             |           |         |

You can continue to add parkers until the maximum number of permitted parkers has been reached.

If you have any questions or problem using the system, please contact

carparks@cambridge.gov.uk.

## Using a Car Park Bar Code

This bar code will allow entry and exit at the requested car park.

Instructions for use

- 1. When entering the car park do NOT press for a ticket
- 2. Show the bar code to the reader on the entry machine which is beneath the left-hand side of the machine as shown on the photograph below.
- 3. When the bar code is recognised the barrier will open to allow entry. Please note: No ticket will be issued
- 4. You will not need to visit a pay station, no payment is required
- 5. When exiting show the bar code to the reader on the machine as you did at the entry and the barrier will open to allow exit

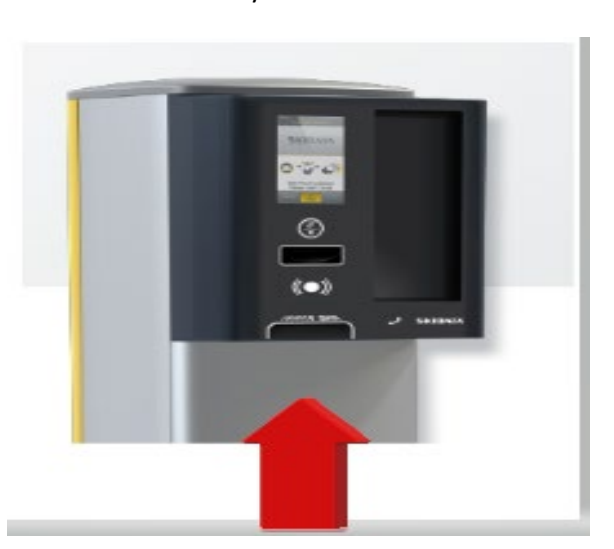

### Entry and Exit Machine

Note: When using a bar code on your phone raise the phone in an upward motion towards the barcode reader. If you bring the phone down from above then the RFID reader located immediately above will activate the Apple/Android pay feature and so no longer show the bar code, this will delay the process.

If you have any questions or problems when using the car park press the help button available on any entry, exit or pay machine.

Please note:

- This bar code will only work at the car park allocated
- The bar code will only work to let one person in the car park at any one time